## Incoming Class of August 2024 Pre-Matriculation Onboarding Required Tasks MD/MPH Dual Degree Students

| Deadline       | To do                                                                                                    | Contact Person            |
|----------------|----------------------------------------------------------------------------------------------------|---------------------------|
| As soon as     | Questionnaire                                                                                                    | Admissions Office         |
| OHSU           | 1. Complete a questionnaire on the Admission Portal.                                                                 | 503-494-2998              |
| Admissions     | 2. Be sure to complete this and any remaining tasks outlined on                                                      | MDadmin@ohsu.edu          |
| receive your   | the Portal before starting on the tasks below.                                                                       |                           |
| acceptance     |                                                                                                    |                           |
| form           |                                                                                                    |                           |
| As soon as you | Your personal email                                                                                                  |                           |
| are admitted   | Add ohsu.edu as a safe sender or be sure to check your junk email as                                                 |                           |
|                | Gmail is known to block emails with an .edu address.                                                                 |                           |
| As soon as you | OHSU outlook email                                                                                                   |                           |
| receive OHSU   | 1. Once you get your OHSU email address, add the following email                                                     |                           |
| network and    | address to safe sender list: hello@onlinphotosubmission.com                                                          |                           |
| email address  | (Home $\rightarrow$ Junk $\rightarrow$ Junk Email Options $\rightarrow$ Safe Senders $\rightarrow$ Add $\rightarrow$ |                           |
|                | copy and paste the email address $\rightarrow$ OK $\rightarrow$ OK                                                   |                           |
|                | • This is for your photo submission for your OHSU ID badge                                                           |                           |
| As soon as you | Background Check*                                                                                                    | Arijana Semic             |
| receive email  | 1. Once the OHSU Admissions Office updates AMCAS of your                                                             | 503-494-5664              |
| from Certiphi  | acceptance, Certifiphi (a background check company) will be                                                          | semic@ohsu.edu            |
| but no later   | notified. As soon as you receive a welcome email from SOM                                                            |                           |
| than 5/31/2024 | UME Admissions Team, log onto the AAMC criminal background                                                           |                           |
|                | check and provide consent for your background check.                                                                 |                           |
|                | 2. As soon as you receive a welcome email from SOM UME                                                               |                           |
|                | Admissions Team, log onto the AAMC criminal background                                                               |                           |
|                | check and provide consent for your background check.                                                                 |                           |
|                | 3. You will receive an email from <a href="mailto:studentaddition@certiphi.com">studentaddition@certiphi.com</a>     |                           |
|                | and/or applicantservices@certiphi.com asking for your approval                                                       |                           |
|                | to proceed with a background check. You will receive two                                                             |                           |
|                | reminder emails; one at day 10 and one at day 20. Beyond that,                                                       |                           |
|                | Certiphi will NOT send any more reminders. Be sure to complete                                                       |                           |
|                | the task as soon as you receive the initial email.                                                                   |                           |
|                | • You will NOT receive your OHSU ID badge unless we have a                                                           |                           |
|                | verified background check.                                                                                           |                           |
| 5/31/2024      | COMPASS Training Modules*                                                                                            | COMPASS Support           |
|                | 1. Complete the following 3 Compass training modules. You will                                                       | 503-494-5902              |
|                | have access to <u>Compass</u> when you receive your OHSU network                                                     | teamcompass@ohsu.edu      |
|                | ID/email account.                                                                                                    |                           |
|                | <ul> <li>Respect at the University</li> </ul>                                                                        | or                        |
|                | <ul> <li>Integrity Foundations</li> </ul>                                                                            |                           |
|                | <ul> <li>Information Privacy and Security Essentials</li> </ul>                                                      | Arijana Semic             |
|                | • You will NOT receive your OHSU ID badge unless you complete                                                        | 503-494-5644              |
|                | all three COMPASS modules.                                                                                           | semic@ohsu.edu            |
| 5/31/2024      | Pre-Entrance Immunization Form*                                                                                      | Student Health & Wellness |
|                | 1. Submit the <u>'Immunization Status Form'</u> to the Student Health &                                              | 503-494-8665              |
|                | Wellness Center (SHW).                                                                                               | Shwcompliance@ohsu.edu    |
|                | • It is very important you submit this form by the deadline                                                          |                           |
|                | whether you have completed all the immunizations or not. SHW                                                         |                           |

|           | is aware some immunizations take time, so this form primarily                      |                       |
|-----------|------------------------------------------------------------------------------------|-----------------------|
|           | serves to inform them of where you're at in the process.                           |                       |
|           | Even if you do not have all the immunization requirements listed                   |                       |
|           | in the immune status form met, fill out the sections that you can                  |                       |
|           | and submit the form to SHW. As you meet the requirements,                          |                       |
|           | you can contact SHW to update your immunization record.                            |                       |
|           | • You will NOT receive your OHSU ID badge unless you submit the                    |                       |
|           | immunization form.                                                                 |                       |
| 7/1/2024  | Headshot for Class Roster, Small Group Roster, Evaluation System, etc.             | Taylor Bazhaw         |
|           | 1. Use the instruction on page 4 of this document.                                 | 503-494-7388          |
|           | 2. Save your photo by last, first name (must be your legal name)                   | bazhaw@ohsu.edu       |
|           | 3. Email Taylor Bazhaw your headshot.                                              |                       |
| Between   | Drug Screen                                                                        | Dr. Tomo Ito          |
| 7/1/2024- | <ol> <li>Complete a drug screen at one of the designated sites in the</li> </ol>   | 503-494-5100          |
| 8/5/2024  | instruction document between 7/1-8/5/2024.                                         | itot@ohsu.edu         |
|           | <ul> <li>Do NOT go to the drug screening site before July 1.</li> </ul>            |                       |
|           | • Be sure to bring the document with you or give them the                          |                       |
|           | account number, OHSU, Office of Education & Student Affairs,                       |                       |
|           | Account # 17471.                                                                   |                       |
|           | <ul> <li>Refrain from drinking too much fluid prior to collection.</li> </ul>      |                       |
|           | <ul> <li>Do NOT contact Dr. Ito to verify whether or not we received</li> </ul>    |                       |
|           | your drug screen result or not. She will contact you if she                        |                       |
|           | doesn't receive your results.                                                      |                       |
| 7/15/2024 | Basic Life Support (BLS) and Electronic Health Record (EHR) Survey                 | BLS related:          |
|           | 1. Complete the survey                                                             | Dr. Tomo Ito          |
|           | https://ohsu.ca1.gualtrics.com/ife/form/SV_6eVDz9tYUsbkYbI                         | 503-494-5100          |
|           | BLS for Provider from American Heart Association (AHA) is                          | itot@ohsu.edu         |
|           | required for your preceptorship in winter term. OHSU will                          |                       |
|           | provide a BLS course, but if you already have your BLS for                         | EHR related:          |
|           | Provider from AHA, we will arrange re-certification course                         | Gretchen Scholl       |
|           | rather than a full-on certification course once you matriculate.                   | schollg@ohsu.edu      |
|           | <ul> <li>Note BLS certificate from RQI or any other organizations other</li> </ul> |                       |
|           | than AHA will NOT be accepted at OHSU. We will arrange a BLS                       |                       |
|           | certificate course for you to take after you matriculate.                          |                       |
| 7/15/2024 | Code of Conduct and Medical Student Handbook Form                                  | Taylor Bazhaw         |
|           | 1. Read the Code of Conduct and the Medical Student Handbook.                      | bazhaw@ohsu.edu       |
|           | 2. Complete and submit the attestation survey                                      |                       |
|           | https://ohsu.ca1.qualtrics.com/jfe/form/SV_bd76xZPmoOEEWii                         |                       |
| 7/30/2024 | Pre-Matriculation Survey                                                           | Erika Chomina Lenford |
|           | 1. Complete Pre-Matriculation Survey                                               | 503-494-6181          |
|           |                                                                                    | chomina@ohsu.edu      |
| 8/8/2024  | Transcripts                                                                        | Kari Kriedberg        |
|           | 1. Because AMCAS does not forward transcripts, you are required                    | MDinterviews@ohsu.edu |
|           | to submit official copies of your transcripts from each institution                |                       |
|           | you've attended in one of two ways (your transcripts must be                       |                       |
|           | sent to us directly from the institution, not from you):                           |                       |
|           | • Option #1 - If any of your institutions provide eTranscripts, have               |                       |
|           | them sent to Kari Kriedberg at MDinterviews@ohsu.edu .                             |                       |
|           | Electronic transcripts are preferable when able.                                   |                       |

|          | <ul> <li>Option #2 - If you are requesting paper transcripts, have them<br/>mailed to the following address: OHSU School of Medicine,<br/>Office of Admissions - Mailcode CL5MD, 2730 SW Moody<br/>Avenue, Portland, OR, 97201</li> </ul> |                          |
|----------|----------------------------------------------------------------------------------------------------|--------------------------|
| 8/8/2024 | WebEx                                                                                                    | Teaching Services Office |
|          | <ol> <li>Download and test run Cisco Webex to your computer and</li> </ol>                                                                                                    | (TSO)                    |
|          | mobile devices.                                                                                                    | <u>tso@ohsu.edu</u>      |
|          | 2. Go to instruction <u>here</u> .                                                                                                    |                          |
|          | 3. Make sure you are able to participate in Webex virtual meetings                                                                                                    |                          |
|          | with both audio and visual prior to the first day of orientation.                                                                                                    |                          |
|          | Testing with fellow classmates, friends, or family members                                                                                                    |                          |
|          | ahead of time is highly recommended.                                                                                                    |                          |
| 8/8/2024 | Epic eLearning Modules                                                                                                    | HealthCare Epic          |
|          | 1. Complete the eLearning Modules                                                                                                    | Applications Team        |
|          | 2. Go to instruction <u>here.</u>                                                                                                    | 503-494-8855             |
|          |                                                                                                    | epiclearning@ohsu.edu    |
| 8/8/2024 | Emergency Contact                                                                                                    |                          |
|          | 1. Add an emergency contact in the <u>Student Information System</u>                                                                                                    |                          |
|          | <u>(SIS)</u>                                                                                                    |                          |
|          | 2. Use <u>this instruction</u> .                                                                                                    |                          |

\*Completion of background, COMPASS modules, and Pre-entrance immunization form are required in order for us to order your OHSU ID badge. Once the badge is ordered and ready, you will receive email from OHSU ID badge office. You will be able to pick up your OHSU ID badge at <u>one of the locations</u>. Be sure to bring a valid government issued photo ID.